# HƯỚNG DẪN CÀI ĐẶT WINDOWS XP

Đầu tiên bạn đặt chế độ cho máy khởi động từ ổ CDROOM

Vào CMOS --> Chỉnh chế độ ưu tiên ổ CDROM

Nhấn Delete lúc vừa bật máy để vào CMOS Sau đó bạn sẽ vào được màn hình BIOS

Chọn mục Main

Sau đó chỉnh chế độ ưu tiên ổ CdROM (First boot device)

Sau đó SAve lại (F10)

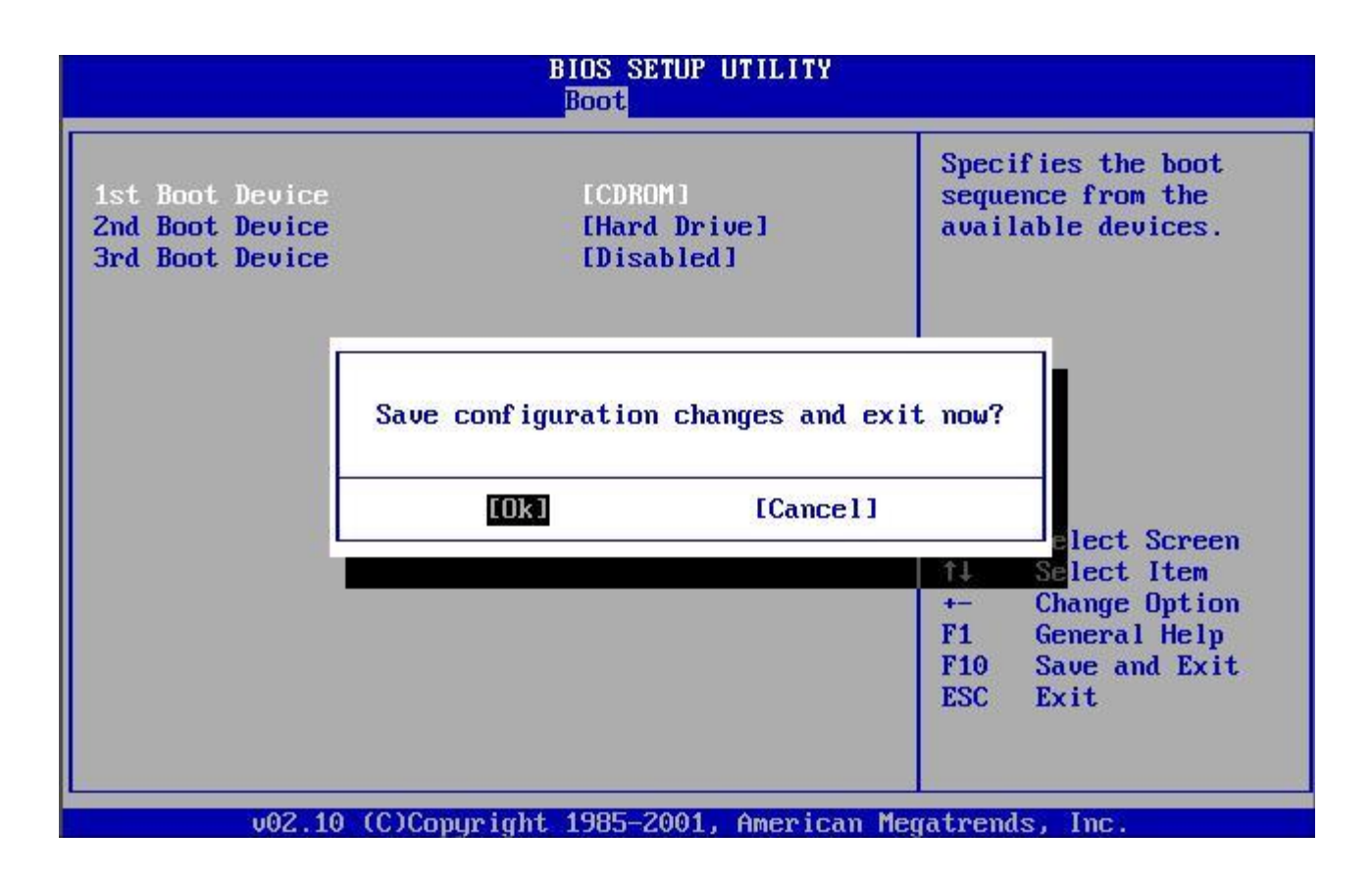

Tiếp đến đặt CD WinXP vào ổ CD-ROM rồi khởi động lại máy tính. Bạn bấm phím bất kỳ khi màn hình xuất hiện thông báo Press any key to boot from CD để khởi động bằng CD.

## Nó hiện ra 1 màn hình xanh lè với dòng cuối chạy tìm các phần cứng trên máy,sau đó nó

cho ra màn hình bắt đầu cài đặt (Setup).

| Windows Setup |              |  |  |
|---------------|--------------|--|--|
|               |              |  |  |
|               |              |  |  |
|               |              |  |  |
|               |              |  |  |
|               |              |  |  |
|               |              |  |  |
| Setup is star | ting Windows |  |  |

- Màn hình xanh thứ 2 hiện lên cho bạn 3 lựa chọn : Dòng đầu có nghĩa : nhấn Enter để tiến hành cài đặt WinXP ngay bi h.
- Nhấn R để sửa chữa bộ WinXP đang dùng bị lỗi file hệ thống.
- Nhấn F3 để Quit (thoát).

Bạn nhấn Enter!

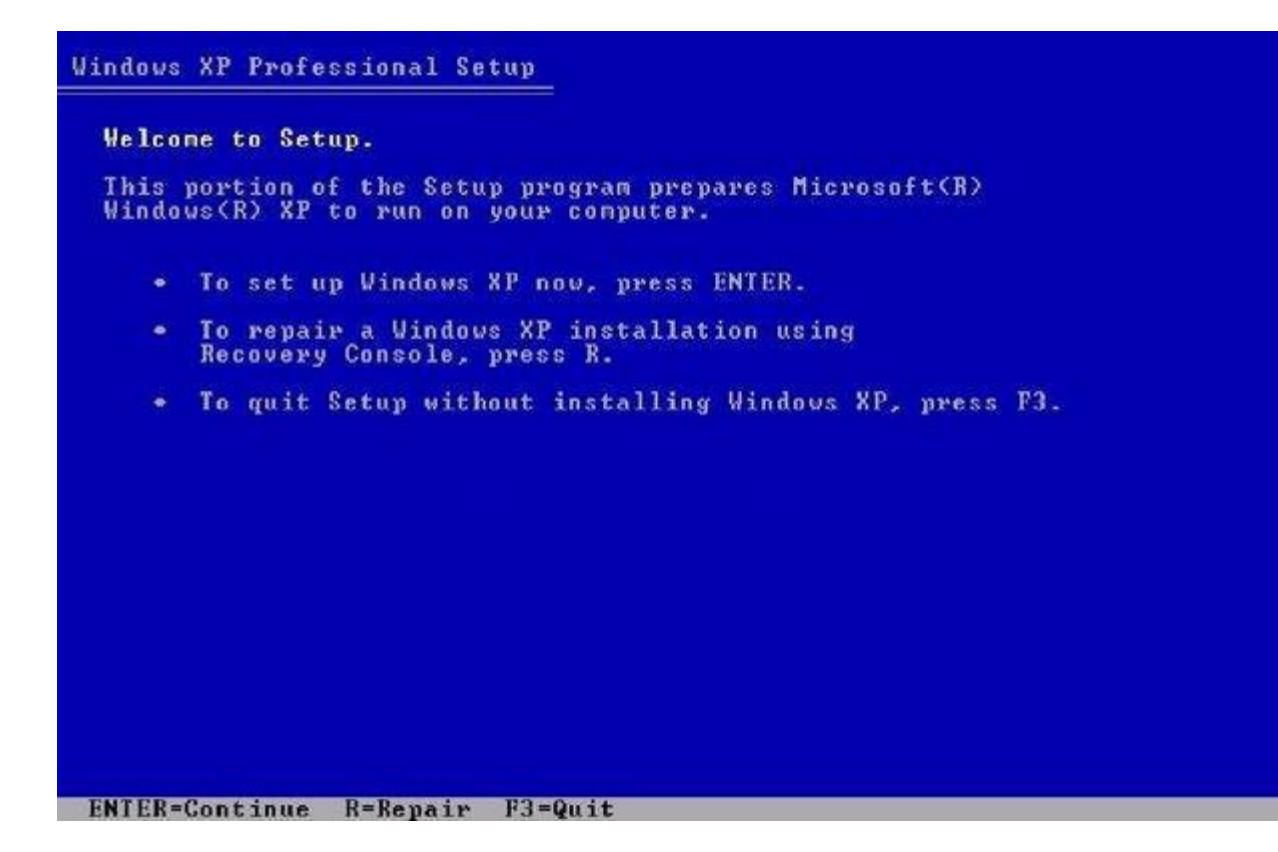

Tiếp đó bạn nhấn F8 để xác nhận Tôi đồng ý cài đặt (I agree)

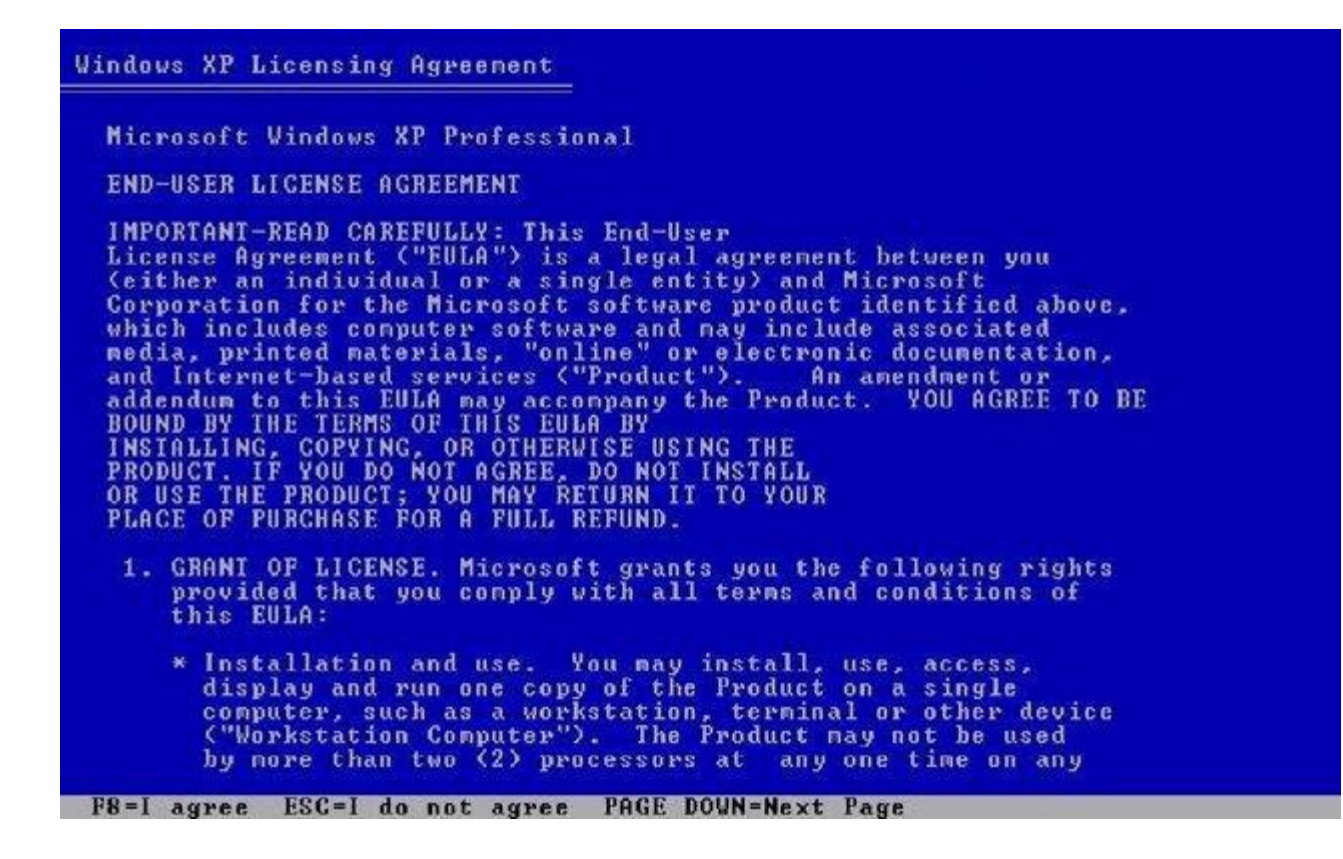

Bước tiếp theo là chọn ổ cứng cài đặt (nếu như trong máy bạn đang có 2 cái ổ cứng trở lên).Nhấn Enter để xác nhận.Rồi chọn ổ đĩa để cài đặt (ví dụ như ổ C).Rồi cũng nhấn ENTER.

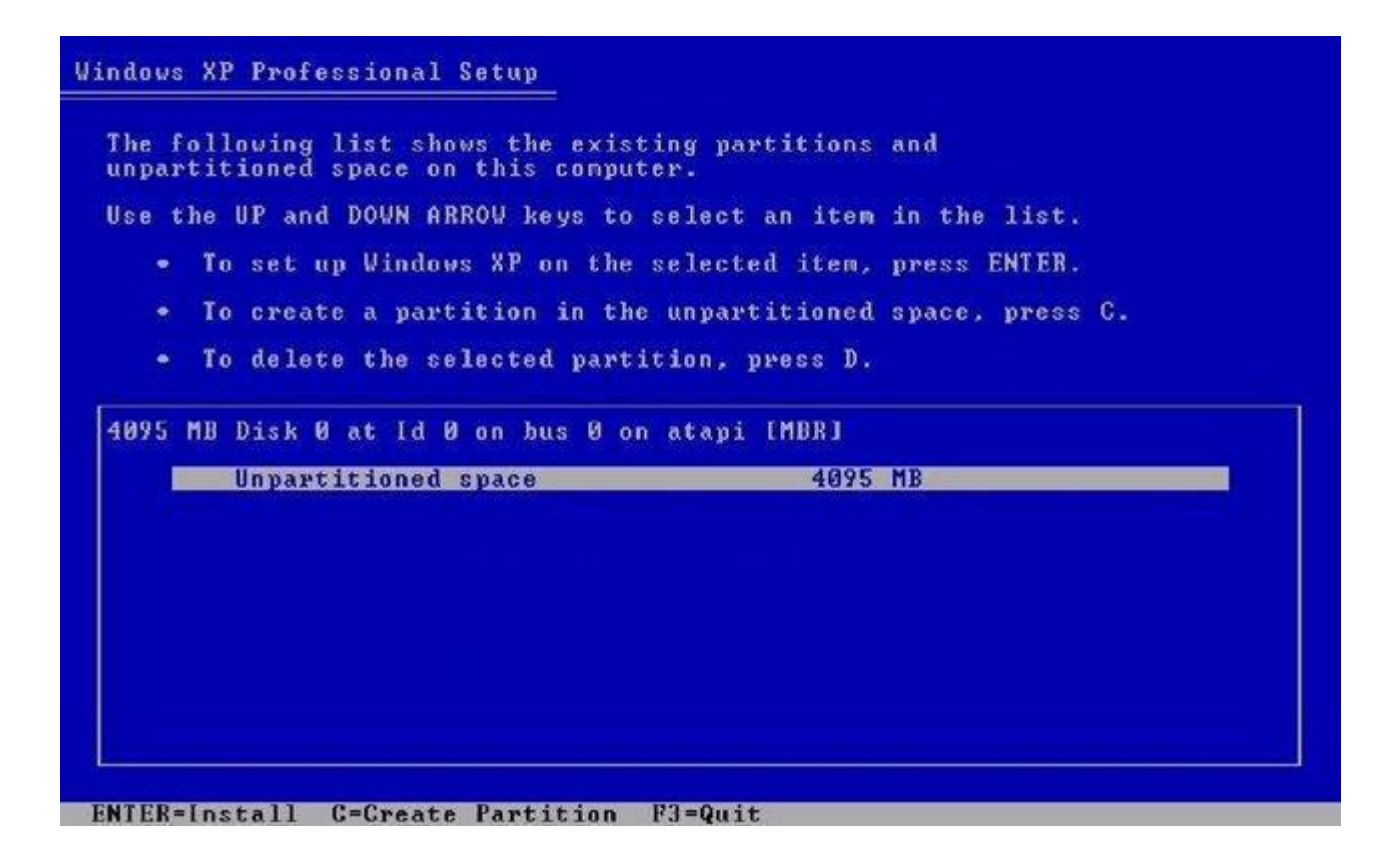

Bước tiếp để Format & chọn định dạng ổ đĩa cài đặt Win.Bạn chọn dòng thứ 3,định dạng NTFS cho ổ đĩa.

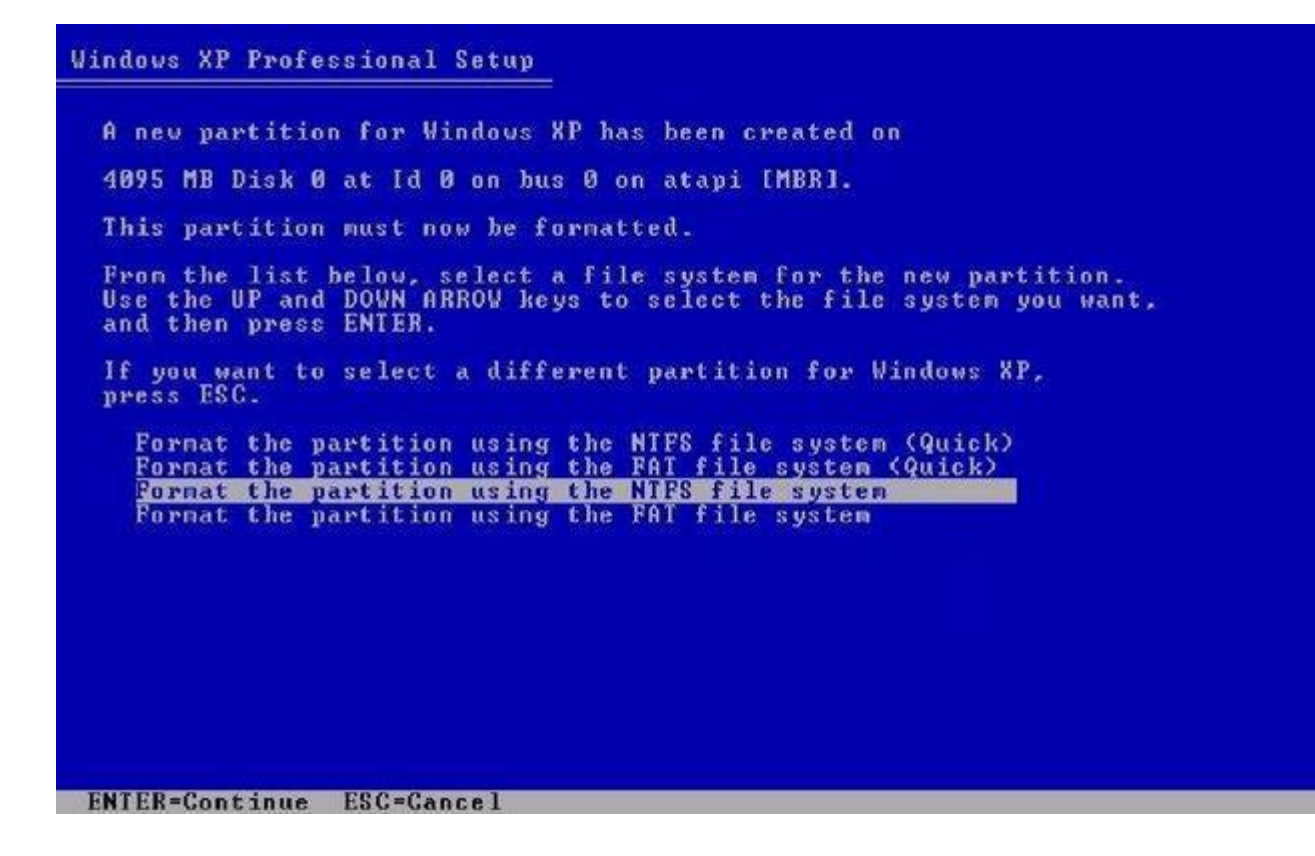

Tiếp đó là các bước định dạng ổ và copy các file hệ thống :

| Please wait while Setup format  | ts the | parti | tion    |       |
|---------------------------------|--------|-------|---------|-------|
| C: Partition1 [New (Raw)]       | 4087   | MB <  | 4086 MB | free) |
| on 4095 MB Disk 0 at 1d 0 on bu | s Ø on | atapi | EMBR1.  |       |
|                                 |        |       |         |       |
|                                 |        |       |         |       |
|                                 |        |       |         |       |
|                                 |        |       |         |       |
|                                 |        |       |         |       |
|                                 |        |       |         |       |
| Setup is formatting 66%         |        |       |         |       |
|                                 | -      |       |         | 1     |
|                                 |        |       |         |       |
|                                 |        |       |         |       |

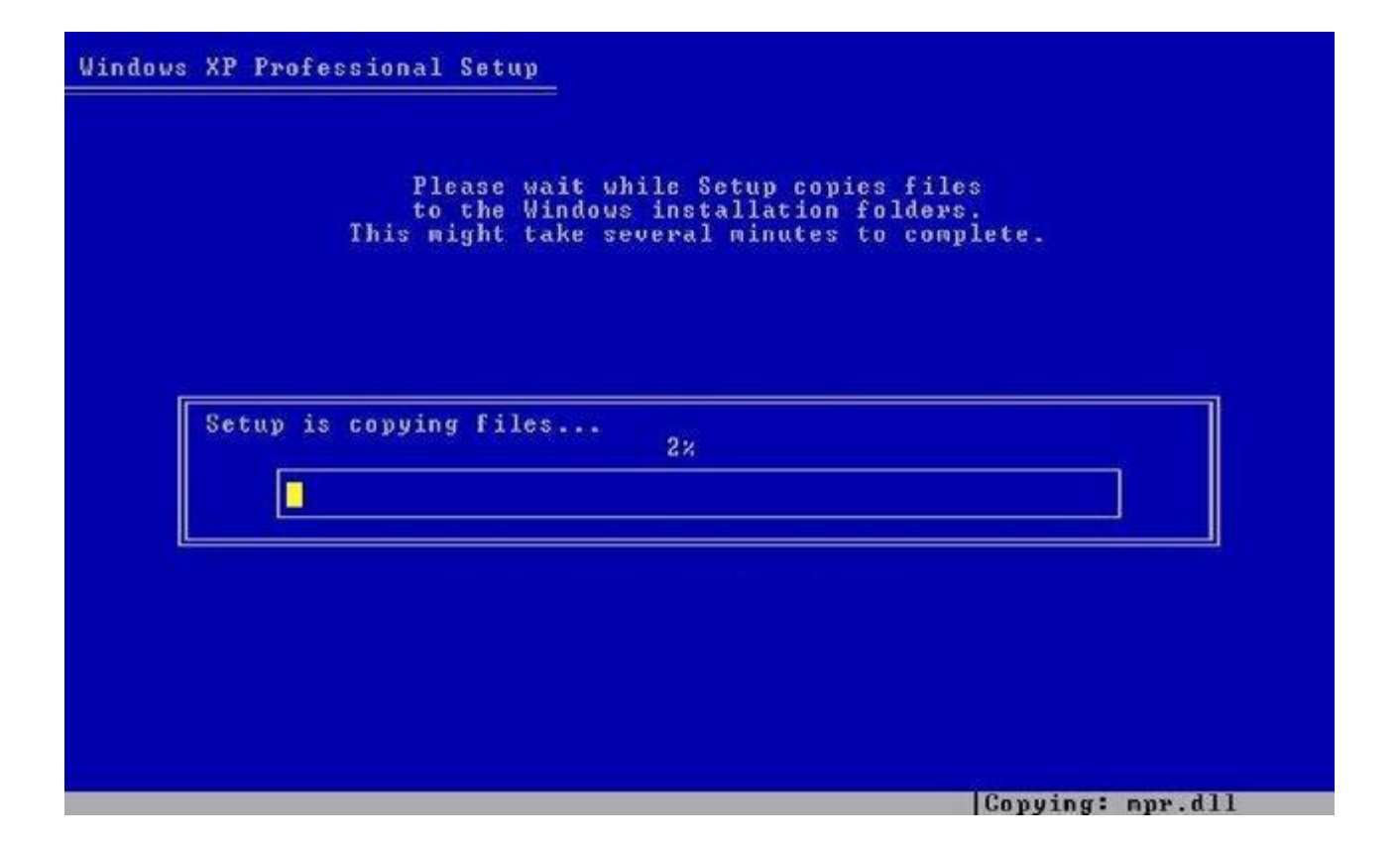

Copy xong máy tiến hành khởi động lại,bạn có thể nhấn ENTER để khởi động ngay mà ko cần đợi 10s.

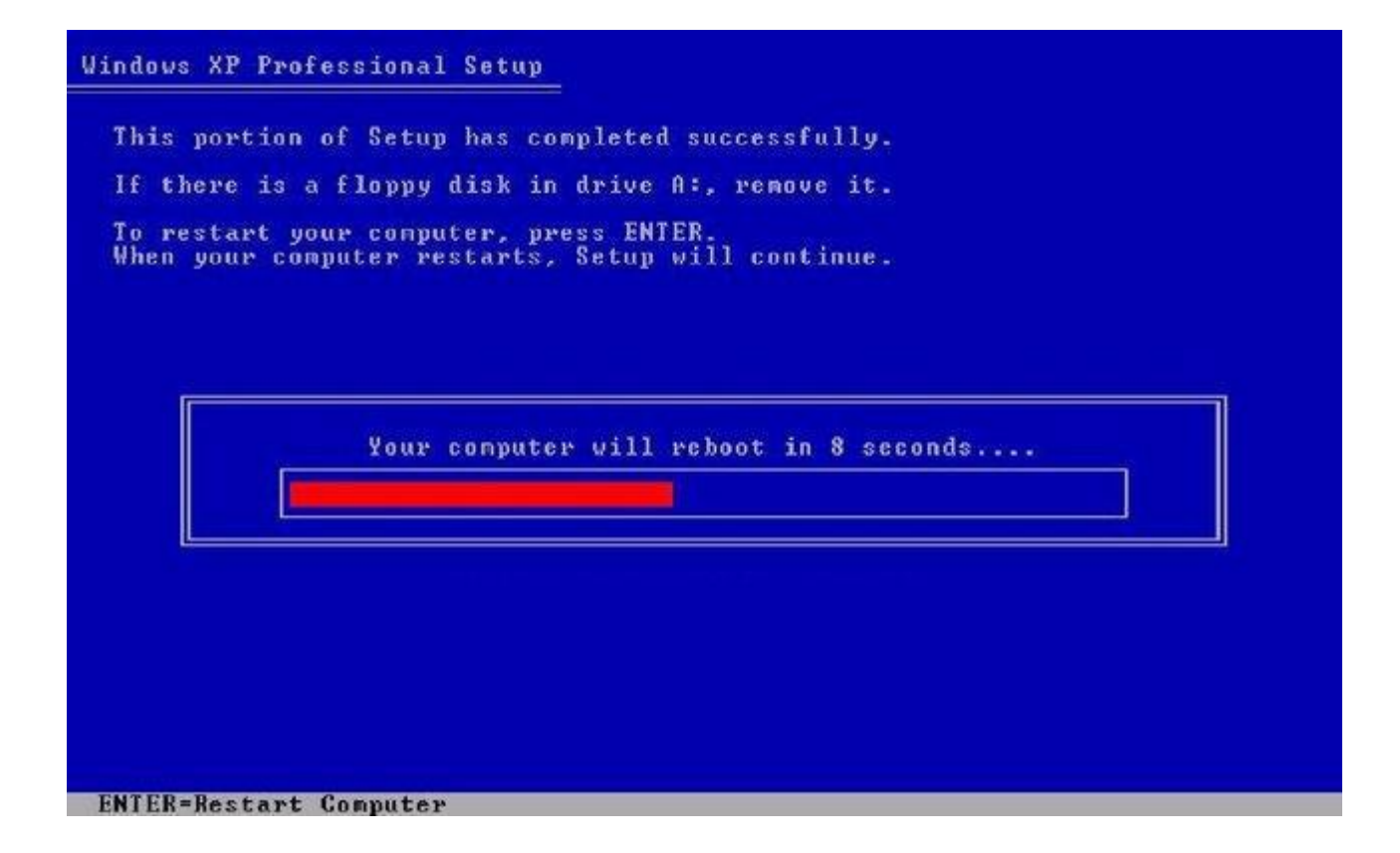

Trong lúc máy khởi động lại bạn cứ để yên cho đến khi vào các bước tiếp theo...

### Nindows XP

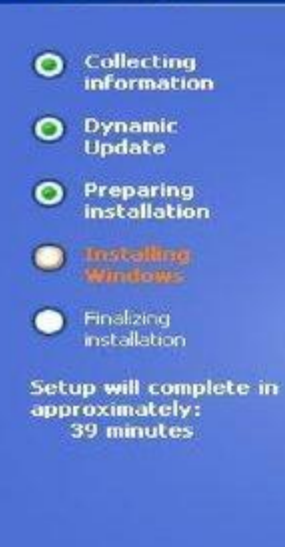

#### An exciting new look

Windows® XP Professional sports a brand-new visual design that combines a sleek look; clean lines, and appealing colors with a task-oriented design and exceptionally streamlined navigation.

The redesigned Start menu makes it easier to find important information and to access the programs you use most frequently.

By automatically cleaning up the notification area of the taskbar and grouping related taskbar items, Windows XP makes it easier to switch between programs and to open, view, or close multiple items at the same time.

#### Nindows XP

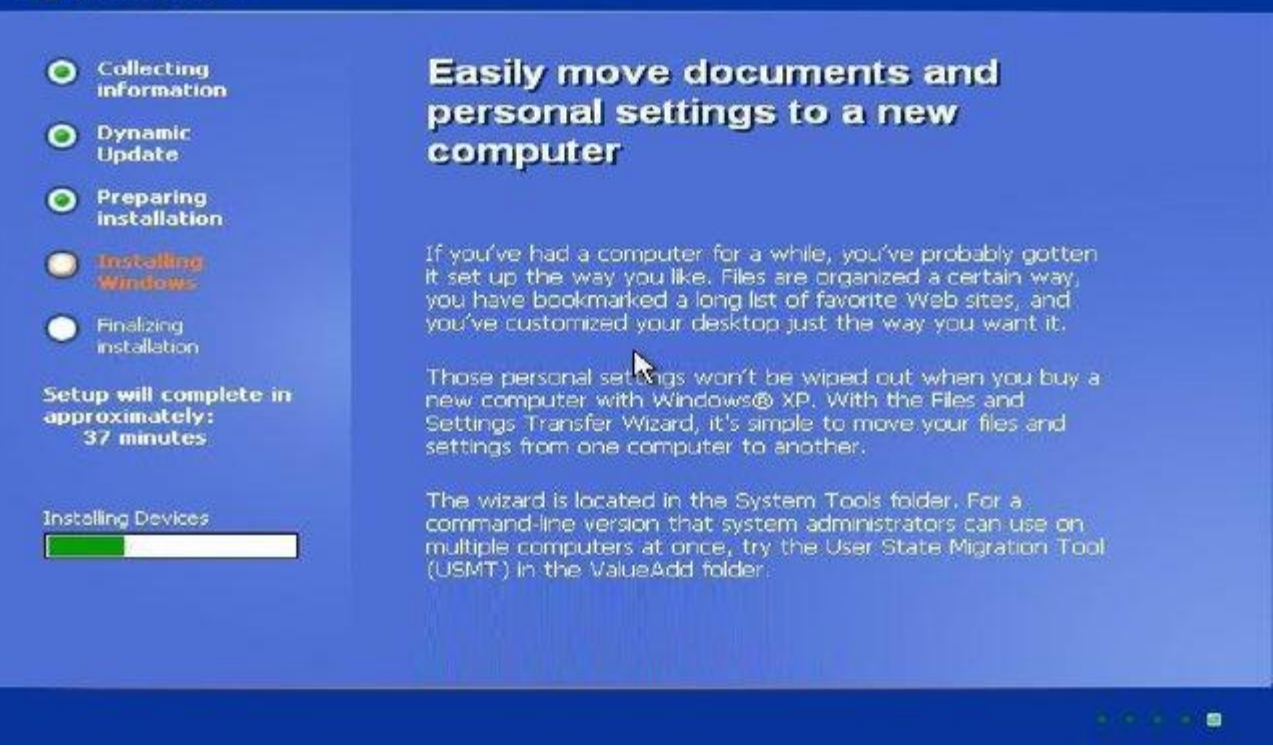

Đến các bước này bạn nhập đầy đủ các thông tin vào các ô trống :

Name : tên bạn (vd : Lacoste ).

Oganization : tổ chức công ty bạn làm việc (vd : VietHanIT).

Product key : hay chính là cdkey đó,bạn nhập cdkey theo trên bìa đĩa mà bạn mua về,khi mua nhớ bảo họ ghi lên mặt đĩa nếu chưa có nhé,ở bước này bạn hoàn toàn có thể cho đĩa ra để nhập vào,xong xuôi đẩy đĩa vào rồi tiếp tục cũng đc.

Computer name : đặt tên cho chiếc máy tính của bạn đi ^^

Administrator password : mật khẩu đăng nhập vào máy (có cũng đc,ko thì để trống) Confirm password : xác nhận lại mật khẩu nếu có.

Time Zone : chọn múi giờ +7 có Bangcok,HaNoi,Giacacta...

| Windows                                                                                                    |                                                                                                    |
|----------------------------------------------------------------------------------------------------|----------------------------------------------------------------------------------------------------|
| <ul> <li>Collecting<br/>information</li> <li>Dynamic<br/>Update</li> </ul>                                                                                                    | Windows XP Professional Setup  Personalize Your Software  Setup uses the information you provide about yourself to personalize your Windows XP software. |
| <ul> <li>Preparing<br/>installation</li> <li>Installation</li> <li>Installation</li> <li>Finalizing<br/>installation</li> <li>Setup will complete<br/>approximately:<br/>33 minutes</li> </ul> | Type your full name and the name of your company or organization.         Name:       SiemSoftware         Organization:       SiemCreated               |
|                                                                                                    | < <u>B</u> ack <u>Next</u> >                                                                                                    |

|                                                                                                    | Windows XP Professional Setup                                                                                                    |
|----------------------------------------------------------------------------------------------------|----------------------------------------------------------------------------------------------------|
| <ul> <li>Collecting<br/>information</li> <li>Dynamic<br/>Update</li> </ul>                                                                                                    | Your Product Key<br>Your Product Key uniquely identifies your copy of Windows XP.                                                                                                    |
| <ul> <li>Preparing<br/>installation</li> <li>Installing<br/>Windows</li> <li>Finalizing<br/>installation</li> <li>Setup will complete<br/>approximately:<br/>33 minutes</li> </ul> | Please see your License Agreement Administrator or System Administrator to obtain your 25-character Volume License product key. For more information see your product packaging. Type the Volume License Product Key below:  Product Key: MJPMD • 69P47 • 4JK37 • DGQF2 • XMWPQ |

| Nindows xp                                                                                                    |                                                                                                    |
|----------------------------------------------------------------------------------------------------|----------------------------------------------------------------------------------------------------|
| <ul> <li>Collecting<br/>information</li> <li>Dynamic<br/>Update</li> </ul>                                     | Windows XP Professional Setup Date and Time Settings Set the correct date and time for your Windows computer.                                                                                                    |
| <ul> <li>Preparing<br/>installation</li> <li>Installing<br/>Windows</li> </ul>                                 | Dete & Time<br>Tuesday , September 02, 2003 🔽 11:18:48 PM                                                                                                    |
| <ul> <li>Fig. laing<br/>installation</li> <li>Setup will complete<br/>approximately:<br/>33 minutes</li> </ul> | Time Zone         Image: Image: Imag |
|                                                                                                    | <back next=""></back>                                                                                                    |

Tiếp theo là 2 bước kiểm tra chế độ phân giải màn hình của bạn có thích hợp ko,bạn chọn 2 phát OK.

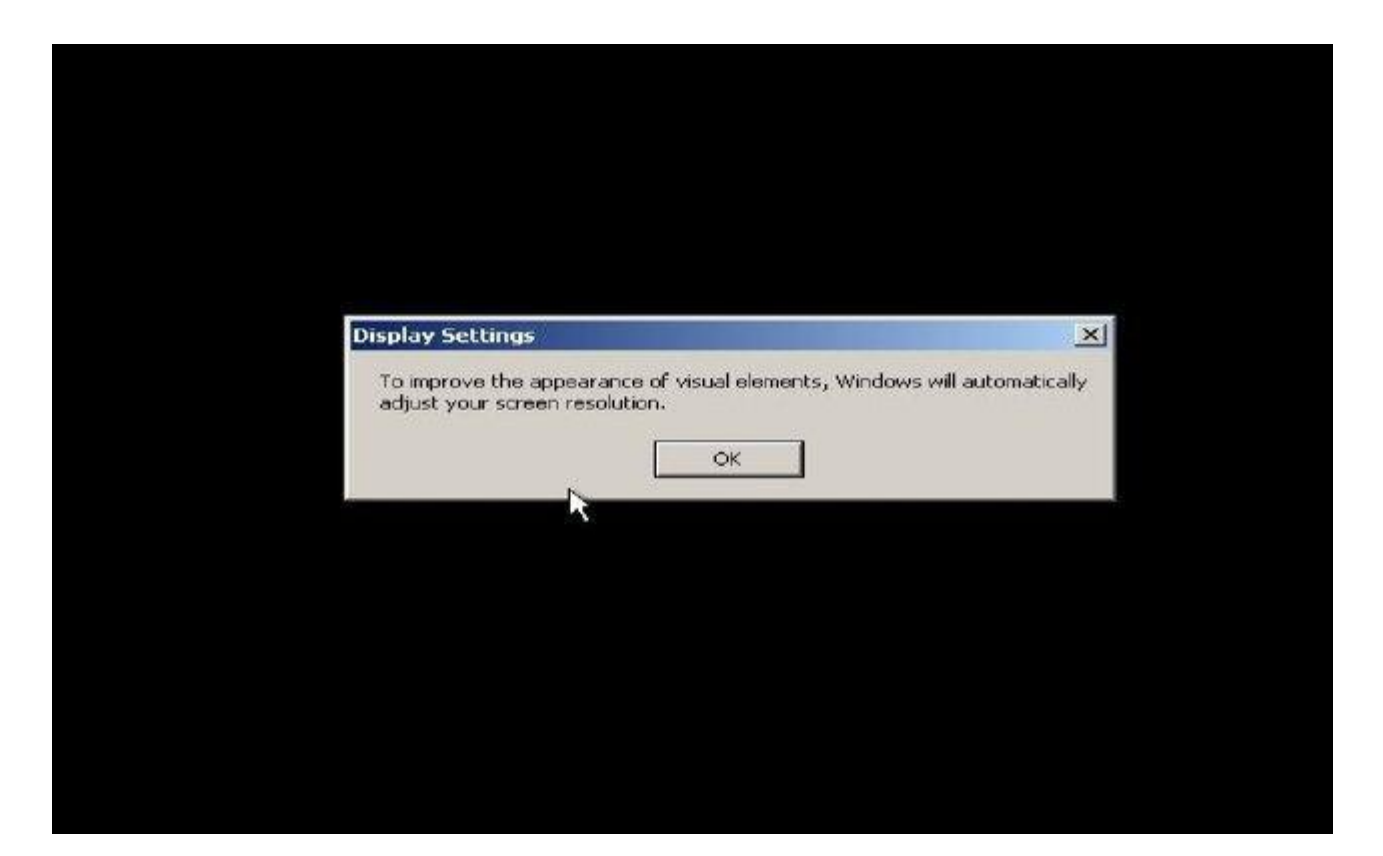

| Monitor Settings                                       |                             | ×            |
|--------------------------------------------------------|-----------------------------|--------------|
| Windows adjusted your so the gest, click OK to control | reen resolution. If<br>ive. | you can read |
| Reverting in 23 seconds                                | (                           | Cancel       |
|                                                        |                             |              |
|                                                        |                             |              |
|                                                        |                             |              |
|                                                        |                             |              |
|                                                        |                             |              |
|                                                        |                             |              |
|                                                        |                             |              |
|                                                        |                             |              |
|                                                        |                             |              |
|                                                        |                             |              |
|                                                        |                             |              |
|                                                        |                             |              |
|                                                        |                             |              |
|                                                        |                             |              |
|                                                        |                             |              |

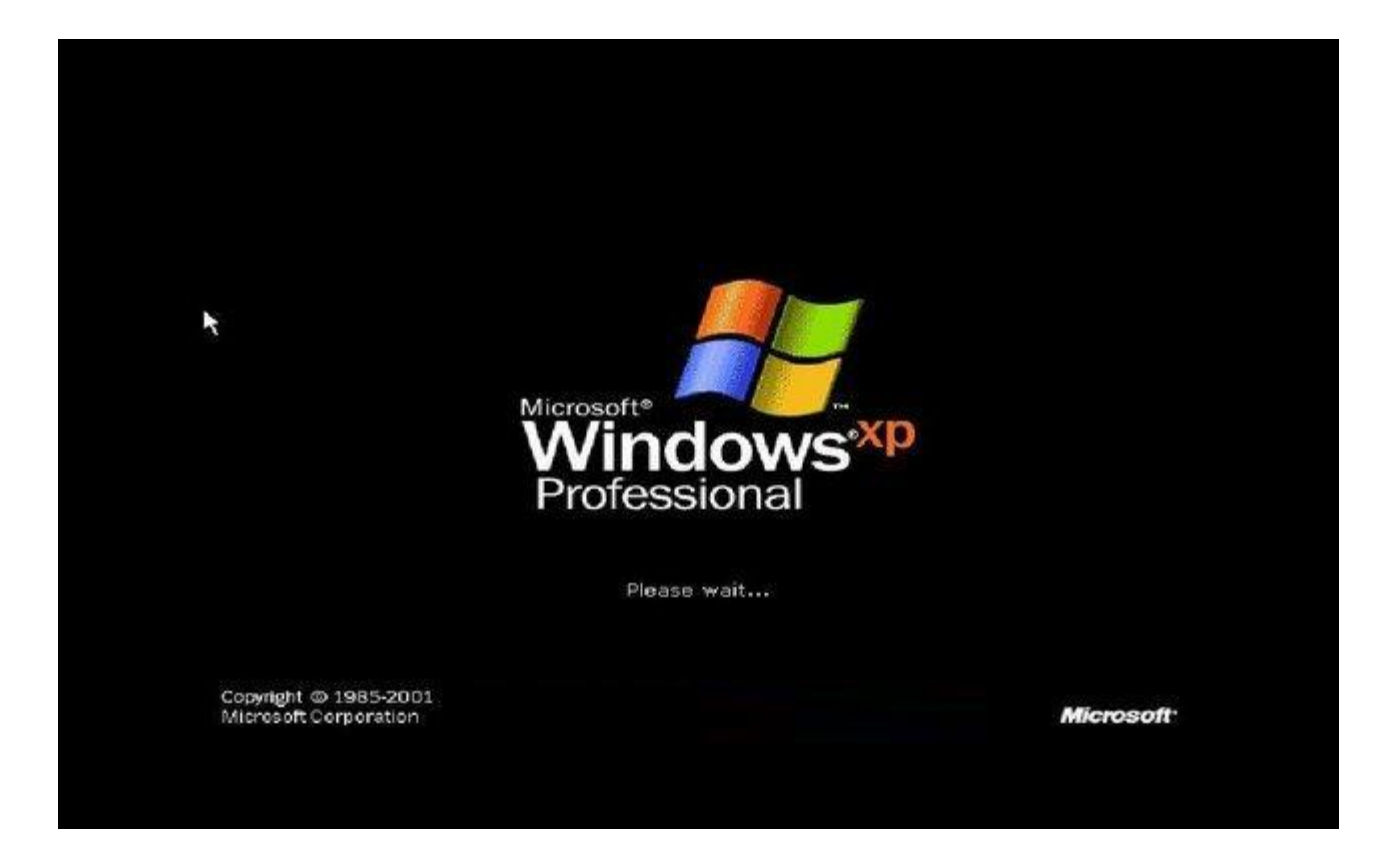

Tiếp theo bạn nhấn Next....

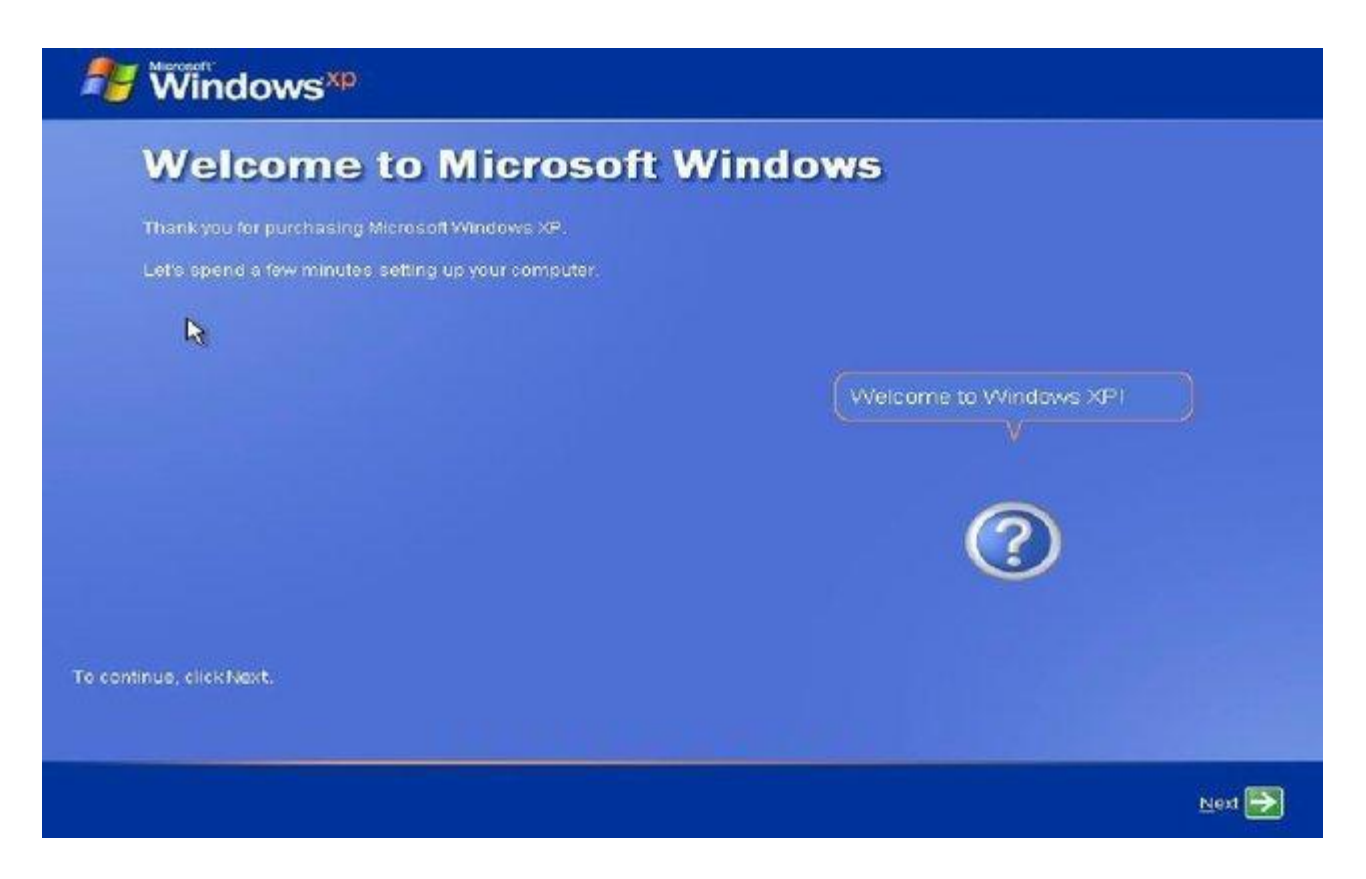

Nhập tên bạn vào rồi nhấn Next...

Chú ý là đừng trùng với cái tên ở ô Name lúc trước...ko được vượt quá 20 kí tự,ko bao gồm cá kí tự đặc biệt,dấu chấm hay dấu cách.

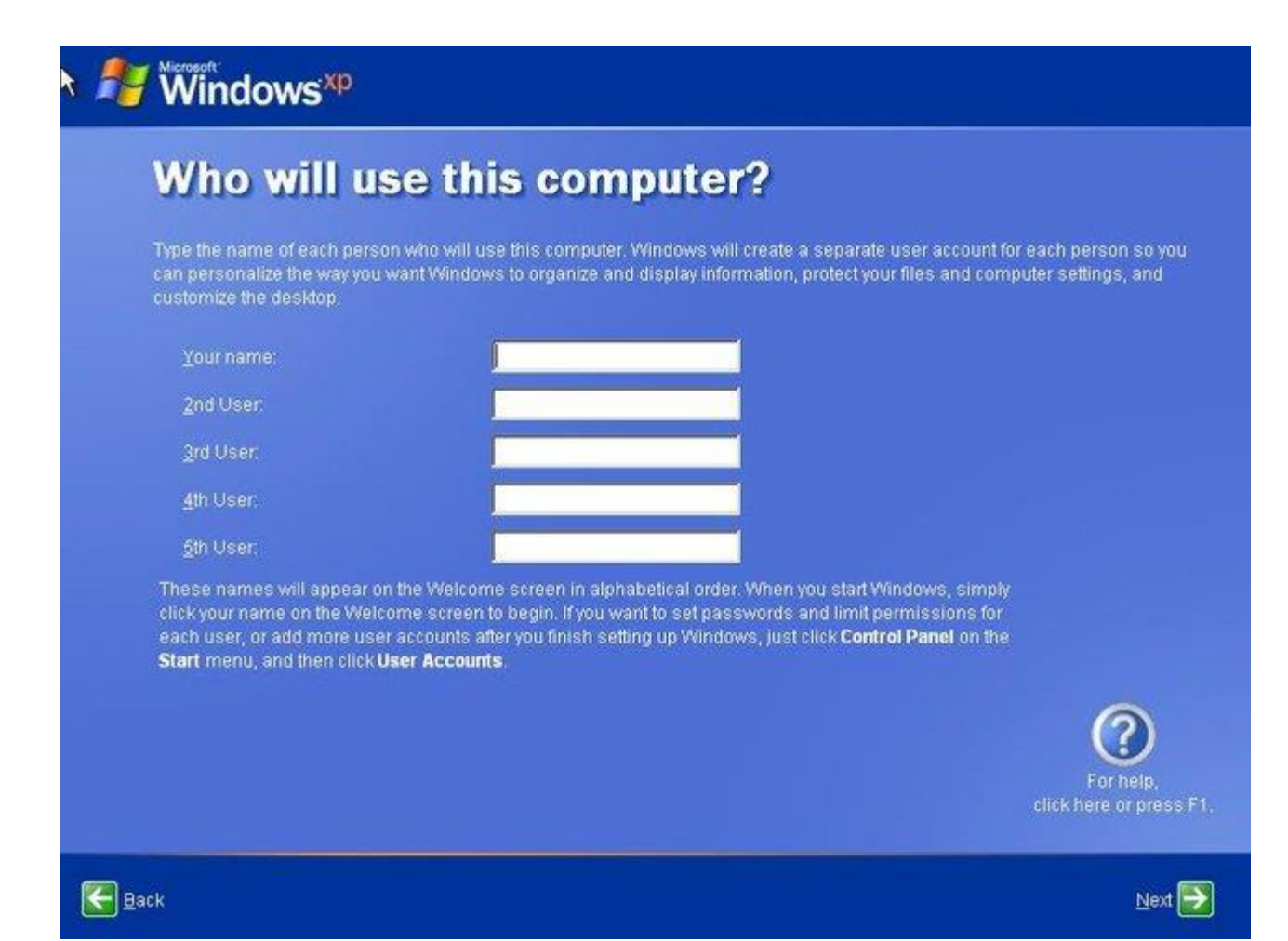